# 中国学位与研究生教育学会 平台 用户手册

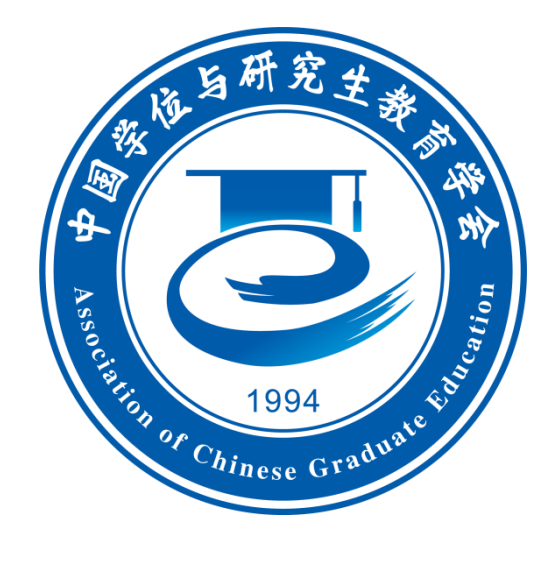

# 中国学位与研究生教育学会秘书处

2023年5月

| 日一一 |
|-----|
|-----|

| 目 录            | 2 |
|----------------|---|
| 1会员管理          | 3 |
| 1.1 注册(个人会员)   | 3 |
| 1.2 查看个人会员申请信息 | 7 |
| 1.2.1 查看申请信息   | 7 |
| 1.2.2 撤销申请信息   | 8 |
| 1.2.3 修改申请信息   | 9 |

# 1 会员管理

# 1.1 注册(个人会员)

功能说明:从事和支持研究生教育工作的专家、教师、管理人员或研究 生,可申请成为个人会员,在线填写信息提交申请后,可以以普通用户的身 份登入系统,待个人会员管理员审批通过后,平台身份更新为个人会员,并 发送以下短信告知。

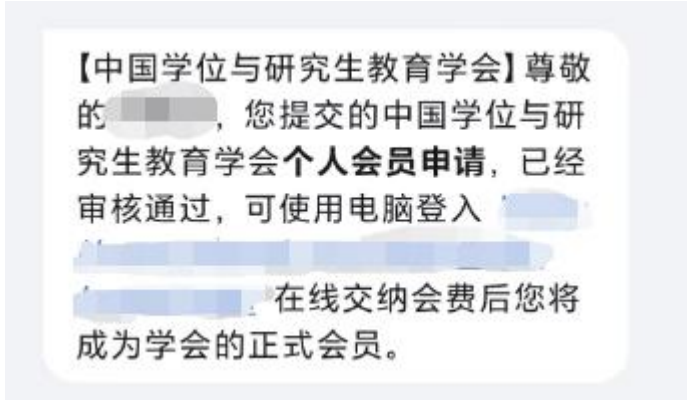

#### 会员注册审核成功后短信提示

说明:待管理员审批通过成为个人会员后,可登入系统(PC 端网址: https://cgec.acge.org.cn/login/enterLogin)进行会费缴纳,成为正式会员,正 式会员可在系统中下载个人会员证,交费成功后将发送以下短信提示(相关 操作流程可在系统内点击右上方【操作指南】查看)。

> 【中国学位与研究生教育学会】尊敬 的:一,您的个人会员会费已缴纳 完成。欢迎您积极参加学会各项活 动,学会将为会员尽力提供最优质的 服务!

> > 交费成功后短信提示

操作步骤:

(1)功能位置:系统主页点击【立即注册】,在弹出页面选择身份并 点击个人会员下的【完善信息】。

| (3)                                                       |  |
|-----------------------------------------------------------|--|
| 中国学位与研究生教育学会<br>Association of Chinese Craduate Education |  |
| 密码登录 短信登录                                                 |  |
| <ul> <li>▲ 手机号或用户名</li> <li>▲ 批冊</li> </ul>               |  |
| <b>登 决</b><br>挑剧教导 立即注册                                   |  |
|                                                           |  |
| Copyright ©2022 中国学位与研究生教育学会 新CP备19019038号-2              |  |

【立即注册】按钮

| ◎ 中国学位与研究生教育学会工作平台   Working Platform of China Graduate Education Association |                                                                      |                                                            |  |  |  |  |  |  |
|-------------------------------------------------------------------------------|----------------------------------------------------------------------|------------------------------------------------------------|--|--|--|--|--|--|
|                                                                               | 会员注册<br>Member Registration                                          |                                                            |  |  |  |  |  |  |
| ↓请选择用户类型                                                                      |                                                                      |                                                            |  |  |  |  |  |  |
| 普通用户<br>Ordinary Users                                                        | 个人会员<br>Individual Member                                            | 单位会员<br>Unit Member                                        |  |  |  |  |  |  |
| 在低壞可用户个人基本信息即可成为平台普通用户。                                                       | 从事和支持研究生教育工作的专家、教师、管理人员或研究生,可申请成为个人会员。<br>现人员或研究生,可申请成为个人会员。<br>选择最份 | 凡恐心参加和职极支持本学会工作的、从事研<br>究生培养相关领域的企事业单位和社会组织,<br>可申请成为单位会员。 |  |  |  |  |  |  |
| 完善信息                                                                          | 完善信息                                                                 | 元善也思                                                       |  |  |  |  |  |  |
| c                                                                             | opyright © 2016-2022 山东五思信思科技有限公司 鲁ICP备1<br>鲁公网安备 37010202001959号    | 5030265                                                    |  |  |  |  |  |  |

【完善信息】按钮

(2)身份验证:输入手机号、图片验证码后点击【获取验证码】,系统将向填写的手机号发动短信验证码;输入短信验证码后点击【下一步】,

# 进入完善信息页面。

| 👄 中国学位与研究生教育学会             | 登录   |
|----------------------------|------|
|                            |      |
| <b>注册</b><br>请输入您要注册的手机号码。 |      |
| * 手机号<br>132 519           |      |
| •验证码<br>JHAD <b>J Had</b>  |      |
| 获取验证码                      |      |
|                            |      |
| 输入图片验证码后点击【获取              | 金证码】 |

| 🚔 中国学位与研究生教育学会 |                 |                         |
|----------------|-----------------|-------------------------|
|                |                 |                         |
|                | 注               | : <b>册</b><br>您填写的手机号码。 |
|                | * 手机号           |                         |
|                | 132 619         |                         |
|                | * 验证码<br>947987 | 重发 (50秒)                |
|                |                 | -步                      |
|                |                 |                         |

输入验证码后点击【下一步】

(3)选择会员类型:可选择申请个人普通会员或个人高级会员,个人 普通会员只需填写基本信息和最后学历信息,提交申请后由个人会员管理 员审核;个人高级会员需填写基本信息、最后学历信息、工作简历、培养研 究生情况、工作成果等信息,提交申请后由个人会员管理员初审、会员部专 家委员会终审。

| 🎐 中国学位                                                                                          | 与研究生教育学会                                                                                                    |                                                           |                                                                                         |                                                               |                        |                                                                                   |  |  |
|-------------------------------------------------------------------------------------------------|----------------------------------------------------------------------------------------------------|-----------------------------------------------------------|-----------------------------------------------------------------------------------------|---------------------------------------------------------------|------------------------|-----------------------------------------------------------------------------------|--|--|
|                                                                                                 |                                                                                                    | <b>归</b><br>请求                                            | <b>注册信息</b><br>5款555668                                                                 |                                                               |                        |                                                                                   |  |  |
| 选择会员类型                                                                                          |                                                                                                    |                                                           |                                                                                         |                                                               |                        |                                                                                   |  |  |
| <ul> <li>从</li> <li>※</li> <li>級会社</li> <li>第学时</li> <li>・</li> <li>会員</li> <li>基本信息</li> </ul> | 第四之時研究生飲着工作的な家、飲約、管理<br>創入事研究生飲着管理、研究工作、在研究主<br>化な同家均利学生教育的工業的が許認に好<br>たいな同家均利学生教育的工業的が許認に好<br>たいな同家均利学生教育的工作。<br>書類会員30元年、書類会員30元年、書類会員100元//<br>整整<br>整整<br>整整<br>整整<br>整整<br>整合<br>整合<br>算<br>の<br>で<br>構築<br>整<br>の<br>一<br>の<br>で<br>の<br>の<br>の<br>の<br>の<br>の<br>の<br>の<br>の<br>の<br>の<br>の<br>の | 人员或研究生,熱<br>教育顶域有重要影<br>。 对研究性數電音<br>重员会审核,时间<br>年;申请身份为学 | 心研究生教育的社会,<br>确力的教育工作者,诸<br>牧车和发展有较独到的<br>国際较长; 普通会员/<br>里,不收取会着。                       | 土,可由遺成为个人会员。<br>报支到得防生教育的社会人。<br>规则,同时已经广大遗遗<br>会一般在5个工作日审核完成 | 土,可申请講<br>●会员的意愿<br>8。 | 现会员。高<br>,他心公益服                                                                   |  |  |
|                                                                                                 |                                                                                                    |                                                           |                                                                                         |                                                               |                        |                                                                                   |  |  |
| • 姓名                                                                                            | 请输入                                                                                                    | 性别                                                        | ○男○女                                                                                    |                                                               | 照片                     |                                                                                   |  |  |
| •姓名<br>出生年月                                                                                     | 请输入                                                                                                    | 性則                                                        | ○ 男 ○ 女<br>请选择                                                                          |                                                               | 照月                     | + 上传题片                                                                            |  |  |
| •姓名<br>出生年月<br>• 职称                                                                             | 1998人<br>簡 1815年<br>1996人                                                                                                    | 性别<br>专业<br>• 职务                                          | ○ 男 ○ 女<br>請选择<br>請输入                                                                   | •                                                             | 照片                     | +<br>上待還片                                                                         |  |  |
| •姓名<br>出生年月<br>•职称<br>工作单位                                                                      | 1998人<br>前 1915年<br>1998人<br>1955年<br>・                                                                                                    | 性則<br>专业<br>• 职务<br>工作部门                                  | <ul> <li>男 女</li> <li>(第)法洋</li> <li>(第)給入</li> </ul>                                   |                                                               | 照片                     | +<br>上侍服片<br>1. 页琼上榜<br>gif gaugu pimp timp files<br>2. 曲个图片大小不能大子<br>20MB        |  |  |
| •姓名<br>出生甲月<br>•职称<br>工作单位<br>•手机                                                               | 第65人<br>前 約5月<br>第76人<br>約5月<br>第25人<br>13<br>13<br>19<br>13<br>19                                                                                                    | 性則<br>专业<br>・职务<br>工作部(기                                  | <ul> <li>男 女</li> <li>第 法</li> <li>第 協入</li> <li>第 協入</li> <li>第 協入</li> </ul>          | *<br>1916.X                                                   | 18.H                   | +<br>上传题片<br>effong.jpg.jpeq.bmp相式<br>2.单个图片大小不能太于<br>20MB                        |  |  |
| <ul> <li>・姓名</li> <li>出生年月</li> <li>・駅称</li> <li>工作単位</li> <li>・手机</li> <li>郎編</li> </ul>       | 第6人<br>創 約2月<br>第2日<br>第2日<br>第2日<br>第2日<br>第2日<br>第2日<br>第2日<br>第2日                                                                                                    | 住期<br>专业<br>• 职务<br>工作部()                                 | 男         女           読述様            清仙人            清仙人            方公电话            単位地址 | *<br>1856.X<br>9966.X                                         | RR.⊨                   | +<br>上传题片<br>1. 交越上待<br>9. droglang.long.long.long.long.<br>2. 他个题片大小不能大于<br>20MB |  |  |

选择申请会员类型

(4)完善信息并提交申请:在线填写页面的信息项后,阅读个人承诺, 若同意承诺内容,勾选【我已阅读并同意上述内容】后,系统将显示【提交申请信息】按钮,点击提交后即可提交申请。

| 工作单位              | 请选择 *                                           | 工作部门              | 请输入                |              | 1. 支持上传<br>gif,png.jpg.jpeg.bn | p#BHC |
|-------------------|-------------------------------------------------|-------------------|--------------------|--------------|--------------------------------|-------|
|                   |                                                 |                   |                    |              | 2. 单个图片大小小<br>20MB             | 和大于   |
| • 手机              | 13 19                                           |                   | 办公电话               | 请输入          |                                |       |
| 由日和               | 请输入                                             |                   | 单位地址               | 请输入          |                                |       |
| 由日4期              | 请输入                                             |                   | 关注分支机构             | 请选择          |                                | -     |
|                   |                                                 |                   |                    |              |                                |       |
| BEAR              |                                                 |                   |                    |              |                                |       |
| 最后子历              |                                                 |                   |                    |              |                                |       |
| 学校名称              | 北京大学                                            | × *               | 专业                 | 0202【应用经济学】  |                                | × *   |
| 毕业时间              | <b>iii</b> 2022-07-01                           |                   | 所获学位               | 硕士学位         |                                | × *   |
|                   |                                                 |                   |                    |              |                                |       |
|                   |                                                 |                   |                    |              |                                |       |
|                   |                                                 |                   |                    |              |                                |       |
| 我承诺               |                                                 |                   |                    |              |                                |       |
| 4.01              |                                                 | A- J03            |                    |              |                                |       |
| • 1.60.<br>• 2.4. | LI所提供的信息具实、有效、合法,绝尤并适加<br>人自愿加入学会个人会员,自觉遵守学会章程和 | FIQ。<br>Q履行会员义务,不 | 利用会员身份做商业          | 用途的推广活动,不以   | 学会名义做与学会无关的活动。                 |       |
| • 3.本.            | 人承诺对上述保证已充分理解,对违反以上承诺                           | 着所造成的后果,本         | 人自愿承担全部责任          | 印和后果。        |                                |       |
|                   |                                                 | ☑ 我已阅             | 读并同意上述内容           |              |                                |       |
|                   |                                                 | 10-1              | a ada Mili Ada (Ma |              |                                |       |
|                   |                                                 | 提到                | 甲请信息               |              |                                |       |
|                   | Copyright                                       | 02022 中国学校与研      | F完生数音学会 京ICP       | 备19019038芒。2 |                                |       |

完善信息后点击【提交注册信息】

(5)弹出注册成功后表示已成功注册普通用户身份的账号,默认登入账号为填写的手机号,默认密码为手机号后六位,待管理员审批通过后即可

成为个人会员,并发送短信告知。点击【返回首页】或右上角【登入】按钮, 输入账号、密码后可登入系统。

| 🖨 中国学位与研究生教育学会              | 登录 |
|-----------------------------|----|
|                             |    |
|                             |    |
| 注册成功                        |    |
| 默认登录账号: 手机号, 密码: 手机号<br>后六位 |    |
| 运回首页                        |    |
|                             |    |
|                             |    |
| 注册成功                        |    |

# 1.2 查看个人会员申请信息

功能说明:在申请信息审核通过之前,可由普通用户身份登入系统(默 认账号为手机号,密码为手机号后六位),进入系统后可查看个人会员申请 审核流程、审核进度、审核意见等,且可以撤回、修改、提交申请信息。

#### 1.2.1 查看申请信息

功能说明:查看申请信息、审核进度、审核结果、审核意见等。

操作步骤:

(1)功能位置:成功提交个人会员申请后,个人中心主页的右上方将显示一条申请记录,点击操作列【查看】后弹出查看审核进度页面。

| 中国学位与研究生教育学会                               | Ξ C 会 Q 投衆系(<br>系统前页 × | 96.TD #8                    |                          |                                                                                 |                                                                                                  | 2 張作指南                                                             | 2 普通用户   💶 🕨                                                      |
|--------------------------------------------|------------------------|-----------------------------|--------------------------|---------------------------------------------------------------------------------|--------------------------------------------------------------------------------------------------|--------------------------------------------------------------------|-------------------------------------------------------------------|
| <b>詰</b> 功能菜单<br>系统首页                      | 一个人中心                  |                             |                          | ∠ 编辑                                                                            | 常用功能                                                                                             |                                                                    | ∠ 编辑                                                              |
| <ul> <li>◆ 会议管理</li> <li>◆ 个人中心</li> </ul> |                        | 工作单位::<br>加少 出生年月: 2023年03月 | 手机号:<br>邮稿:              |                                                                                 | <b>人</b> 会员注册                                                                                    | 单位会员注册                                                             | <b>度</b> 的服名-会议                                                   |
|                                            | 会议报名入口                 |                             |                          |                                                                                 | A                                                                                                |                                                                    |                                                                   |
|                                            |                        | 报名会议名称 🔍 🍴                  | 【名开始时间 © 报名结束时间 © 是否需要交费 | 操作 ♀                                                                            | 我的发票信息                                                                                           |                                                                    |                                                                   |
|                                            |                        | <b>留</b> 无政权                |                          |                                                                                 | 通知公告                                                                                             |                                                                    | Ⅲ 更多                                                              |
|                                            |                        |                             |                          |                                                                                 | • 第三届研究生教育成果奖 二 •                                                                                | 柴                                                                  | 2022-07-12                                                        |
|                                            | 会员申请信息                 |                             |                          |                                                                                 | 成果各称: 医学免疫学研究生<br>跳                                                                              | 进尖创新人才 "思行"                                                        | 培养模式的探索与实                                                         |
|                                            | 操作                     | 用户类型                        | 姓名                       | 审核状态                                                                            | 成果完成人:曹雪涛、王全兴<br>成果完成单位;第二军医大学                                                                   | 5、张意、于益芝、田對<br>"免疫学研究所                                             | 带、万涛、夔北                                                           |
|                                            | 97 206                 | 8015                        | 第三<br>共1条记录              | ()<br>()<br>()<br>()<br>()<br>()<br>()<br>()<br>()<br>()<br>()<br>()<br>()<br>( | 成單儲介:<br>第二軍臣大学先授学研究所置<br>创新人才的中心目标,针对当<br>开拓性思想反国际大规制的纠<br>位一体化"的算人理念,形成<br>分阶段个性化培养,成功培育<br>干, | 医李先疫学国家重点点<br>前研究生培养中重量呈<br>研文化氛围等问题,在<br>了要素用备的"思行"<br>了一批优秀免疫学研究 | 验室围绕墙祭育年拔尖<br>质、创造力不强、缺乏<br>研究生墙券中坚持"四<br>教育模式,整体设计、<br>生和顶尖的软科研骨 |
|                                            |                        |                             |                          |                                                                                 | 【 <b>主要内容和方法】</b><br>一是以"思"为先,通过导师                                                               | 遮发、大师引导等方式                                                         | ),引导研究生树立"献                                                       |

功能位置

(2)查看申请信息:在查看审核进度页面,可查看本次申请的审核流 程节点、审核结果、审核意见,点击蓝色字体即可查看申请、修改的信息内 容。

| @ +##########                          | 信律会 画 C # Q PREFERENCE                             |                                                                                                    |             |                                                                                          |                           | 4 6                  | annu 18≘ •             |
|----------------------------------------|----------------------------------------------------|----------------------------------------------------------------------------------------------------|-------------|------------------------------------------------------------------------------------------|---------------------------|----------------------|------------------------|
| 11 功能荣单                                | <u>ND</u>                                          |                                                                                                    |             |                                                                                          |                           |                      |                        |
| <ul> <li>会议管理</li> <li>活动管理</li> </ul> | 十个人中心                                              |                                                                                                    | <u>∠</u> ma | 会员申请信息                                                                                   |                           |                      |                        |
| • 令人中心                                 |                                                    | 工作单位。但是主要 1000 年1日 100000000 年1日 1000000000 年1日 1000000000 年1日 10000000000                                                                                                    | ×           | <b>B</b> rt                                                                              | 用户类型                      | 姓名                   | 审核状态                   |
|                                        | 1 жниме<br>Сороналистика<br>• А общав<br>Масо Пазв | <ul> <li>・ 健安等級 第三 2022-11-04 10.21</li> <li>・ 合大会賞管理局単級</li> <li>・ 十人会賞管理局単級</li> <li>・ 計入会賞管理局単級</li> <li>・ 部人会員管理局単級</li> <li>・ 部人会員管理局単級</li> <li>・ 部人会員管理局単級</li> <li>・ 部人会員管理局単級</li> <li>・ 部人会員管理局単級</li> <li>・ 部人会員管理局単級</li> <li>・ 部人会員管理局単級</li> <li>・ 部人会員管理局単級</li> <li>・ 部人会員管理局単級</li> <li>・ 部人会員管理局単級</li> <li>・ 部人会員管理局単級</li> <li>・ 第人会員管理局単級</li> <li>・ 第人会員管理局単級</li> <li>・ 1</li> <li>・ 1</li></ul> | 2 1010      | 912 1993                                                                                 | 808                       | <b>张三</b><br>井1後記章 < | 1 >                    |
|                                        | 会议报名入口                                             | 重要修改内容                                                                                                    |             | ┃通知公告                                                                                    |                           |                      | Ⅲ 更多                   |
|                                        |                                                    | ○ 1.7.5.210 新闻区(新聞)<br>(登録)伝                                                                                                    |             | <ul> <li>第三順研究生教育成果系<br/>成果名称: 医李克拉亨萨<br/>話&lt;</li> </ul>                               | 【二 <b>等奖</b><br>[完生度,因数人力 | "巴行" 培养性             | 2022-07-12<br>52155555 |
|                                        |                                                    |                                                                                                    | 新建          | <ul> <li>关于"建设高质量的专业<br/>首位专家学者:《二</li> <li>关于个人会员缴纳2021</li> <li>常回的首位个人会员:《</li> </ul> | 2学位研究生教育体<br>年度会赛的通知<br>一 | 账"论坛的征稿员             | <b>1</b>               |
|                                        | 活动报名入口                                             |                                                                                                    |             |                                                                                          |                           |                      |                        |

查看申请信息

### 1.2.2 撤销申请信息

功能说明:撤销个人会员申请信息,撤回后可编辑信息并再次提交申请。

操作步骤:

(1) 功能位置: 成功提交个人会员申请后, 个人中心主页的右上方将显示一条申请记录, 点击操作列【撤销】按钮将撤回本条申请记录。

(2)点击撤销后,在弹出的是否确认撤销页面点击【确定】即可撤销本次申请,撤销后本条记录审核状态更新为已撤销,点击操作列【编辑】可对信息重新编辑。

| 中国学位与研究生教育学会  | 亞 C 骨 Q 搜索系统功<br>系统 | 売                 |                     |             |                                                                                         | ❷ 强作指电 🔺 💲 普通用户 ————>                                                                                               |
|---------------|---------------------|-------------------|---------------------|-------------|-----------------------------------------------------------------------------------------|----------------------------------------------------------------------------------------------------|
| 計 功能菜单 系统首页   | 一个人中心               |                   |                     | ∠ 编辑        | 常用功能                                                                                    | ∠ 编辑                                                                                                    |
| ▶ 会议管理 ▶ 小人中心 |                     | ▲ 工作单位<br>出生年月: 2 | 手机号:<br>邮稿:         |             | 2                                                                                       |                                                                                                    |
|               |                     |                   |                     |             | 个人会员注册                                                                                  | 单位会员注册 我的报名-会议                                                                                                    |
|               | 会议报名入口              |                   |                     |             |                                                                                         |                                                                                                    |
|               | *                   | 报名会议名称 🗘          | 报名开始时间 \$ 报名结束时间 \$ | 是否需要交费 操作 ⇔ | 我的发票信息                                                                                  |                                                                                                    |
|               |                     | Ě                 | -                   |             |                                                                                         |                                                                                                    |
|               |                     | 帽无                | 8236                |             | 通知公告                                                                                    | Ⅲ 更多                                                                                                    |
|               | 会员申请信息              |                   |                     |             | <ul> <li>第三願研究生教育成果奖二等<br/>成果名称:医学免疫学研究生<br/>30</li> </ul>                              | <b>探</b> 2022-07-12<br>拔尖创新人才"思行"培弄模式的探索与实                                                                          |
|               |                     | 00 e5 34 JU       | 14.07               |             | 成果完成人:曹雪涛、王全兴、                                                                          | 、张意、于益芝、田野苹、万涛、姜北                                                                                                   |
|               |                     | 70/~×±            | <u>****</u><br>张三   | (事校中)       | 成果完成单位:第二军医大学:<br>成果简介:                                                                 | 免疫学研究所                                                                                                    |
|               |                     |                   |                     | 共1余记录 < 1 > | 第二軍医大学免疫学研究所翻<br>创新人才的中心目标,针对当<br>开拓性思维及国际大视野的科<br>位一体化"的育人理念,形成<br>分阶段个性化境界,成功培育<br>干。 | 医学希望学医家里考虑检查医院培养等年现尖<br>前研究生培养中重量经质。创造力不强。缺乏<br>研究化常圆等问题。在研究生培养中坚持"四<br>了要表向备约"思行"教育性质,整体设计、<br>了一批优秀免疫学研究生和顶尖的数科研骨 |
|               |                     |                   |                     |             | 【主要内容和方法】<br>一是以"思"为先,通过导师                                                              | 启发、大师引导等方式,引导研究生树立"献                                                                                                |

#### 撤销申请信息

#### 1.2.3 修改申请信息

功能说明:修改个人会员申请信息,修改后将根据填写的信息更新当前 账号的信息。

操作步骤:

(1)功能位置:个人会员申请记录的审核状态为已撤销或待修改时, 点击操作列【编辑】可对申请信息再次修改并暂存或提交。

| 慧 功能荣单<br>系统篇页                           | 1个人中心       |                        |                | ∠ 编辑    | 常用功能                                                                               | <u>∠</u> mia                                                                    |  |
|------------------------------------------|-------------|------------------------|----------------|---------|------------------------------------------------------------------------------------|---------------------------------------------------------------------------------|--|
| <ul> <li>会议管理</li> <li>・ 个人中心</li> </ul> |             | 作单位:<br>(生年月: 2023年03月 | 手机号:<br>邮稿:    |         |                                                                                    | 日<br>日<br>日<br>日<br>日<br>日<br>日<br>日<br>日<br>日<br>日<br>日<br>日<br>日              |  |
|                                          | 会议报名入口      |                        |                |         |                                                                                    |                                                                                 |  |
|                                          | # 服名会议名称 🔅  | 服名开始时间 0               | 报名结束时间 ◎ 是否需要交 | 教操作。    | 我的发票信息                                                                             |                                                                                 |  |
|                                          |             | 通知公告                   | 注 更多           |         |                                                                                    |                                                                                 |  |
|                                          |             |                        |                |         | • 第三届研究生教育成果奖 二等奖                                                                  | 2022-07-1                                                                       |  |
|                                          | 会员申请信息      | 会员申请信息                 |                |         |                                                                                    |                                                                                 |  |
|                                          | 提作 用        | 户类型                    | 姓名             | 事後状态    | 成果完成人:曹雪涛、王全兴、张意<br>成果完成单位:第二军医大学免疫学问                                              | 于益芝,田野苹,万涛、姜北<br>开究所                                                            |  |
|                                          | 編編 提交 查查 教师 | 张三                     |                |         | 成果就介:<br>第二军国大学免疫学研究所整医学免疫学国家重点实验室国境培养青年拔5                                         |                                                                                 |  |
|                                          |             |                        | 共1 93          | 遗 < 1 > | 創新人才的中心目标。针对当期研究<br>并拓性思维及国际大规醇的科研文化<br>位一体化"的育人理念。形成了要要<br>分阶级个性化培养,成功培育了一批<br>干。 | 主培养中瞿量经质,创造力不强,缺乏<br>其围等问题,在研究生培养中坚持"四<br>书备约"思行"教育模式,整体设计。<br>尤为先疫学研究生和顶尖的教科研身 |  |
|                                          |             |                        |                |         | 【主要内容和方法】<br>一是以"思"为先,通过导感层发。;                                                     | 大师引导等方式,引导研究生树立"副                                                               |  |

#### 操作列【编辑】按钮

(2)提交修改后的信息:在修改信息页面修改信息后,点击【提交】 即可向审核人员再次提交申请;也可点击【暂存】保存信息,待修改完成后, 点击操作列【提交】或修改信息页面的【提交】,向审核人员再次提交申请。

| · 中国学位与研究生教育学<br>Association of Chinese G radiante I decar | <u>ê</u> = | C 🐐 🤉             | · 搜索系统功能         |            |                 |        |            |                                               | ۵          | 😂 普通用户   张三 🕶 |
|------------------------------------------------------------|------------|-------------------|------------------|------------|-----------------|--------|------------|-----------------------------------------------|------------|---------------|
| <b>11</b> 功能菜单                                             | 首页         | 编辑注册信息            |                  |            |                 |        |            |                                               |            |               |
| ▶ 会议管理                                                     |            |                   |                  |            |                 |        |            |                                               |            |               |
| <ul> <li>活动管理</li> </ul>                                   |            | 基本信息              |                  |            |                 |        |            |                                               |            |               |
| ▶ 个人中心                                                     |            |                   |                  |            |                 |        |            |                                               |            |               |
|                                                            |            | * 姓名              | <u>张三</u>        | 性别 ● 男 ○ 女 |                 |        | 照片         |                                               |            |               |
|                                                            |            | 出生年月              | iii 1989-01      | 专业         | <b>专业</b> 崩选择 * |        |            | ★<br>上传图片                                     |            |               |
|                                                            |            | * 职称              | 副教授              | * 职务       | * 职务 计算机学院院长    |        |            |                                               |            |               |
|                                                            |            | 工作单位              | 北京大学 × *         | 工作部门       | <b>*部门</b> 请船入  |        |            | 1. 支持上传gif,png.jpg.jpeg.b<br>2. 单个图片大小不能大于20N | mp格式<br>/B |               |
|                                                            |            | <mark>*</mark> 手机 | 13 619           |            |                 | 办公电话   | 请输入        |                                               |            |               |
|                                                            |            | 邮箱                | i 13. 19@163.com |            |                 | 单位地址   | 请输入        |                                               |            |               |
|                                                            |            | 邮编                | t<br>「時始入        |            |                 | 关注分支机构 | 请选择        |                                               |            | Ŧ             |
|                                                            |            |                   |                  |            |                 |        |            |                                               |            |               |
|                                                            |            | 最后学历              |                  |            |                 |        |            |                                               |            |               |
|                                                            |            | 学校名称              | 北京大学             | x *        |                 | 专业     | 0835【软件工程】 |                                               | × *        |               |
|                                                            |            | 毕业时间              | 2020-06-30       |            |                 | 所获学位   | 硕士学位       |                                               |            | × *           |
|                                                            |            |                   |                  |            |                 |        |            |                                               |            |               |
|                                                            |            |                   |                  |            |                 |        |            |                                               |            |               |
|                                                            |            |                   |                  |            |                 |        |            |                                               | VIEWE      |               |

修改信息页面【暂存】、【提交】按钮

#### 中国学位与研究生教育学会平台用户手册

| 中国学位与研究生教育学会                             | 亞 C' 合 Q 投票系统<br>系统篇页 × | 功能                |                    |                                                                                             |                                                                                            | <ul><li>● 操作指南</li></ul>                                                   | 4 💲 普通用户   ———————————————————————————————————                     |  |
|------------------------------------------|-------------------------|-------------------|--------------------|---------------------------------------------------------------------------------------------|--------------------------------------------------------------------------------------------|----------------------------------------------------------------------------|--------------------------------------------------------------------|--|
| 誹 功能菜单<br>系統首页                           | ▲ 个人中心                  |                   |                    | ∠ 编辑                                                                                        | 常用功能                                                                                       |                                                                            | ∠ 编辑                                                               |  |
| <ul> <li>会议管理</li> <li>・ 个人中心</li> </ul> | <b>()</b>               | 加內 工作单位:<br>出生年月: | 手机骨:<br>邮稿:        |                                                                                             | <b>今</b> 人会员注册                                                                             | 单位会员注册                                                                     | <b>建</b> 的服名-会议                                                    |  |
|                                          | ▲ 会议报名入口                |                   |                    |                                                                                             |                                                                                            |                                                                            |                                                                    |  |
|                                          | •                       | 报名会议名称 🗅 报名       | 5开始时间 🔍 报名结束时间 🗘 🚽 | 是否需要交费 操作 ○                                                                                 | 我的发票信息                                                                                     |                                                                            |                                                                    |  |
|                                          |                         | 報无政策              |                    | ■通知公告                                                                                       |                                                                                            | Ⅲ 更多                                                                       |                                                                    |  |
|                                          | 会员申请信息                  |                   |                    | <ul> <li>第三届研究生教育成果建二等奖 2022-07-12<br/>成里名称: 医学免疫学研究生被尖创新人才 "思行" 培养模式的探索与实<br/>到</li> </ul> |                                                                                            |                                                                            |                                                                    |  |
|                                          | 操作                      | 用户类型              | 姓名                 | 审顿状态                                                                                        | 成果完成人:曹雪涛、王全成果完成单位:第二军医大                                                                   | :兴、张意、于益芝、田野<br>:学免疫学研究所                                                   | 苹、万涛、姜北                                                            |  |
|                                          | <u> 編編</u> (建文) 章菁      | 805               | 94.Ξ               | (日間時)<br>共1余记录 < 1 >                                                                        | 成果确介:<br>第二军医大学免疫学研究所<br>创新人才的中心目标,时分<br>开拓性思维及国际大规制<br>位一体化"的首人理念,开<br>分阶级个性化培养,成功培<br>干。 | "整臣学先疫学国家重点实<br>当前研究生培养中重量经<br>和研文化氛围等问题,在<br>"成了要素完备的"思行"<br>"简了一批优秀免疫学研究 | 验室围绕境界青年拔尖<br>很,创造力不强,缺乏<br>3研究生培养中坚持"四<br>数育模式,整体设计、<br>生和顶尖的数料研發 |  |
|                                          |                         |                   |                    |                                                                                             | 【主要内容和方法】<br>一是以"思"为先,通过号                                                                  | 阿痘发、大师引导等方式                                                                | 1, 引导研究生树立"献                                                       |  |

操作列【提交】按钮

技术支持:山东五思信息科技有限公司